# myguide

How to Enable Branding Watermark

myguide.org

### Step: 01

Click on the "Navigation Menu"

| ¢                                               | ⊕ Ⅲ≣            | Click on the "Navigation Menu" |  |
|-------------------------------------------------|-----------------|--------------------------------|--|
| Current Page All Guides                         | Knowledge Cloud | ¢                              |  |
| Q Search                                        | + Folder        |                                |  |
| Filters My Guides Published Guides              |                 |                                |  |
| Sample Category                                 |                 | 8 4                            |  |
| C-01                                            |                 | 2                              |  |
| Folder                                          |                 | 1                              |  |
|                                                 |                 |                                |  |
|                                                 |                 |                                |  |
|                                                 |                 |                                |  |
|                                                 |                 |                                |  |
|                                                 |                 |                                |  |
|                                                 |                 |                                |  |
| © MyGuide by EdCast   Privacy & Cookies   Terms | <b>•</b>        |                                |  |
|                                                 |                 |                                |  |

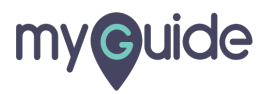

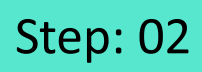

Click on "Settings"

| Current F      | Role: Owner<br>Organization: Pear                                                               |
|----------------|-------------------------------------------------------------------------------------------------|
| Q Search       | Le Manage Account ≯                                                                             |
| : (E) Sam      | ∠ Task Status<br>& User Preferences                                                             |
| C-01           | Click on "Settings"                                                                             |
|                | [-→ Logout                                                                                      |
|                |                                                                                                 |
|                | Available on<br>Were lade us the<br>App Store Occurr column Coogle Play Download for<br>Desktop |
| © MyGuide by F | Version 2019.12.15                                                                              |
|                |                                                                                                 |

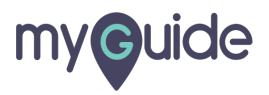

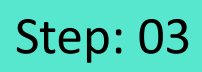

Select "Org Account" tab

| Settings        |                                                                                                    | ×     |
|-----------------|----------------------------------------------------------------------------------------------------|-------|
| Org Account     | Select "Org Account" tab                                                                                        |       |
| Widget Settings | Computer                                                                                                    |       |
| Video Settings  | Image dimensions: 100 x 40 px                                                                                   |       |
| Step Settings   |                                                                                                    |       |
| Label Settings  | Branding Watermark                                                                                              |       |
| Notifications   | A branding element to overlay on your videos at bottom. For best results transparency and mentioned dimensions. | , use |
| Features        | Upload Watermark                                                                                                |       |
|                 | Computer<br>Image dimensions: 150 x 150 px                                                                      |       |
|                 | Embed                                                                                                    |       |
|                 | Add this script to your site for running flows in live mode without brows                                       | ser   |
|                 | Done Discard                                                                                                    |       |

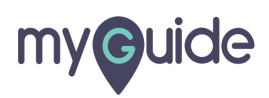

#### Step: 04

Go to "Branding Watermark" section and switch toggle button towards right to enable it

| Settings        |                                                                             | ×   |  |
|-----------------|-----------------------------------------------------------------------------|-----|--|
| Org Account     | Brand Logo                                                                  |     |  |
| Widget Settings | Computer                                                                    |     |  |
| Video Settings  | Image dimensions: 100 x 40                                                  |     |  |
| Step Settings   | Go to "Branding Watermark"<br>section and switch toggle button              |     |  |
| Label Settings  | Branding Watermark Construction towards right to enable it                  |     |  |
| Notifications   | A branding element to overla , us transparency and mentioned dimensions.    | ISE |  |
| Features        | Upload Watermark Computer Image dimensions: 150 x 150 px                    |     |  |
|                 | Embed                                                                       |     |  |
|                 | Add this script to your site for running flows in live mode without browser | r   |  |
|                 | Done Discard                                                                |     |  |
|                 |                                                                             |     |  |

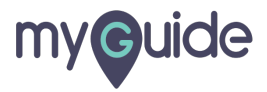

#### Step: 05

Note that the watermark uploaded here will be displayed in videos only and not the GIFs

Click here to upload watermark

|   |                                                      | Note that th                          | e watermark up                                | oaded here          |                   | × |  |
|---|------------------------------------------------------|---------------------------------------|-----------------------------------------------|---------------------|-------------------|---|--|
| B | Brand I<br>Imag<br>Brandir<br>A bra<br>trans<br>Uplo | Age dimensions: 100<br>ding Watermark | e watermark up<br>ayed in videos c<br>x 40 px | leos at bottom. For | best results, use |   |  |

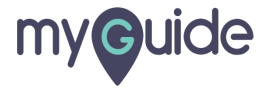

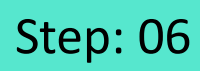

Click on "Done"

| Settings        |                                                                                                    | × |  |
|-----------------|----------------------------------------------------------------------------------------------------|---|--|
| Org Account     | Brand Logo                                                                                                    |   |  |
| Widget Settings | Computer                                                                                                    |   |  |
| Video Settings  |                                                                                                    |   |  |
| Step Settings   |                                                                                                    |   |  |
| Label Settings  | Branding Watermark                                                                                                    |   |  |
| Notifications   | A branding element to overlay on your videos at bottom. For best results, use<br>transparency and mentioned dimensions. |   |  |
| Features        | Upload Watermark                                                                                                    |   |  |
|                 | Computer<br>Image dimensions: 150 x 150 px                                                                              |   |  |
|                 | Embed                                                                                                    |   |  |
|                 | Add this script to your site for running flows in live mode without browser                                             |   |  |
|                 | Click on "Done"                                                                                                    |   |  |

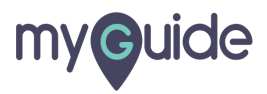

## **Thank You!**

myguide.org

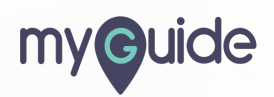